### Guía de usuario Nokia Reading

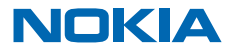

# **Nokia Reading**

¿Cansado de llevar libros encima? Descubra y compre libros electrónicos que puede leer en el teléfono. También puede escuchar los libros de audio y leer las noticias.

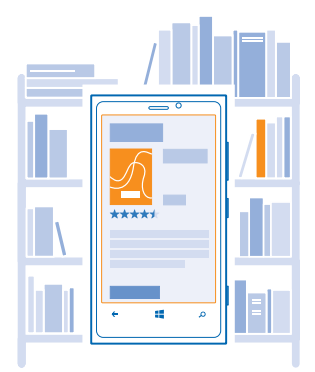

En la pantalla Inicio, pase el dedo hacia la izquierda y toque Nokia Reading.

Algunos libros son gratuitos y otros son de pago. Para comprar un libro de la librería, necesita una cuenta de Nokia y una tarjeta de crédito válida. La tarjeta debe haberse emitido en el mismo país donde esté ubicada la librería.

El uso de servicios o la descarga del contenido puede provocar la transferencia de grandes cantidades de datos, lo cual puede resultar en costes de tráfico de datos.

Al utilizar este dispositivo, respete la legislación, así como las costumbres locales, la privacidad y los derechos legítimos de las demás personas, incluidos los copyrights. La protección de copyright puede impedirle la copia, modificación o transferencia de imágenes, música y otros contenidos.

# Cuenta de Nokia

Su cuenta de Nokia es la llave para los servicios de Nokia.

Con su cuenta de Nokia, por ejemplo, puede:

- Acceder a los servicios de Nokia con un único nombre de usuario y contraseña, tanto en su ordenador como en el teléfono.
- Descargar contenido de servicios Nokia
- Guardar detalles acerca de su modelo de teléfono y la información de contacto. También puede agregar la información de la tarjeta de crédito en su cuenta de Nokia.

Los servicios disponibles pueden variar.

Para obtener más información sobre la cuenta de Nokia y los servicios Nokia, vaya a **account.nokia.com**.

# **Comprar un libro**

¿Encontró un libro que le gusta? Ponga el libro electrónico en su teléfono en un abrir y cerrar de ojos.

- 1. En la pantalla Inicio, pase el dedo hacia la izquierda y toque Nokia Reading.
- 2. Pase el dedo hacia librería.
- 3. Seleccione el libro que desee comprar, toque comprar y proporcione la información para el pago.

# Leer un libro

Cuando tenga un momento para usted, ¿por qué no se sienta con un libro y se relaja?

- 1. En la pantalla Inicio, pase el dedo hacia la izquierda y toque Nokia Reading.
- 2. Pase el dedo por mis libros y toque un libro.

Cuando deje la lectura, se guardará la posición actual. Cuando vuelva a abrir el libro, podrá continuar leyéndolo a partir de ese punto.

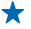

Sugerencia: Para abrir rápidamente el libro que está leyendo, ancle el libro a la pantalla de inicio. Cuando lea el libro, toque la pantalla y 🔗.

Sugerencia: ¿Su lista de libros recientes parece un poco abarrotada? Puede borrar los libros que haya leído, ya que están disponibles para volver a descargarlos más tarde.

**Ir a la página siguiente o la anterior** Pase el dedo a la izquierda o a la derecha.

**Cambiar el tamaño del texto** Toque la pantalla y toque (a) > **Tamaño**.

Ver la tabla de contenido Toque la pantalla y toque (=).

**Echar un vistazo al libro** Toque la pantalla y arrastre el control deslizante en la parte superior de la pantalla.

## Escuchar un libro de audio

¿Quiere disfrutar de un libro mientras correo o hace las tareas domésticas? El teléfono le permite escuchar libros de audio.

1. En la pantalla Inicio, pase el dedo hacia la izquierda y toque Nokia Reading.

2. Pase el dedo por mis libros, y toque un libro de audio.

Cuando deja de escuchar, se guarda la posición. Cuando vuelve a abrir el libro de audio, puede seguir escuchando donde lo dejó.

**Pausar o reanudar la reproducción** Toque (II) o (•).

Pase 30 segundos hacia atrás o hacia adelante. Toque So⊗.

## Leer las noticias

Esté al día de lo que sucede en el mundo. Puede suscribirse a sus infos web favoritas y recibir las noticias más recientes en su teléfono. Nokia Reading ya tiene algunos flujos nuevos para que comience pero puede agregar más infos que le interesen.

En la pantalla Inicio, pase el dedo hacia la izquierda y toque Nokia Reading.
Pase el dedo por última horay toque un nuevo flujo de noticias.

Sugerencia: Para obtener rápidamente las noticias que desee, ancle los flujos favoritos a la pantalla de inicio. Mantenga el flujo tocado y toque anclar a inicio.

#### Agregar un flujo de noticias

Pase el dedo hacia arriba, toque 🕀, busque temas y toque las fuentes que desee.

Los flujos de noticias anclados se actualizan cada 30 minutos si está usando una conexión Wi-Fi y cada 3 horas si está usando una conexión de datos móviles. Si no tiene un plan de datos y no desea que los flujos se actualicen automáticamente, en la vista principal, toque **ajustes** > **actualiz. segundo plano**, y cambie **Actualizar vía 3G** a **desactivada** [1].

La disponibilidad de algunas infos web puede variar.

# Cambiar el brillo o activar el modo noche

¿Leer a plena luz del sol? Es más fácil leer si le sube el brillo a la pantalla. ¿O tumbarse en la cama en la oscuridad? Active el modo noche (además, consume menos energía).

- 1. En la pantalla Inicio, pase el dedo hacia la izquierda y toque Nokia Reading.
- 2. Tocar un libro.
- 3. Toque la pantalla, después (\*), y arrastre el control deslizante Brillo.

#### Activar el modo noche

Toque la pantalla, después (a), y cambie Modo noche a Activado [\_\_\_\_].

# Bloquear la vista en modo vertical u horizontal

¿Cuando se desplaza no deja de cambiar la orientación? Puede bloquear la orientación.

- 1. En la pantalla Inicio, pase el dedo hacia la izquierda y toque Nokia Reading.
- 2. Cuando lea un libro, gire el teléfono en la orientación deseada.
- 3. Toque la pantalla, después (2), y cambie Bloqueo de orientación a Activado [1].

# Borrar un libro del teléfono

¿Le queda poco espacio en el teléfono? Si fuera necesario, puede borrar libros y volver a descargarlos más tarde.

- 1. En la pantalla Inicio, pase el dedo hacia la izquierda y toque Nokia Reading.
- 2. Pase el dedo hacia mis libros, y toque más.
- 3. Mantenga el libro tocado y toque añadir al archivador.

Los libros borrados permanecerán en la biblioteca y podrá volver a descargarlos más tarde, a no ser que suceda alguna incidencia que escape al control de Nokia.

**Descargar un libro que esté en la biblioteca, pero no el teléfono** Toque ••• > **ver los libros archivados** y toque el libro.

## Importar libros de SkyDrive

Si tiene libros electrónicos sin DRM en ePub o en formato PDF y los carga en SkyDrive, puede importarlos a **Nokia Reading**. SkyDrive es un almacenamiento en nube que puede usar para acceder a los documentos desde su teléfono.

- 1. En la pantalla Inicio, pase el dedo hacia la izquierda y toque Nokia Reading.
- 2. Pase el dedo hacia mis libros, y toque más.
- **3.** Toque 🕑.
- 4. Acceda a su cuenta Microsoft.
- 5. Toque los libros que desee importar.

SkyDrive son servicios de terceros y no los proporciona Nokia.

Nokia no proporciona ninguna garantía ni asume ninguna responsabilidad con respecto a la funcionalidad, el contenido o la asistencia del usuario final de aplicaciones de terceros proporcionadas con el dispositivo. Mediante el uso de una aplicación, acepta que dicha aplicación se proporciona tal cual. Nokia no realiza ninguna declaración, no proporciona ninguna garantía ni asume ninguna responsabilidad con respecto a la funcionalidad, el contenido o la asistencia del usuario final de aplicaciones de terceros proporcionadas con el dispositivo.

Para obtener más información sobre la cuenta de Microsoft y lo que puede hacer con ella, vaya a **www.windowsphone.com**.